# MileSp!it IVJ

### **Useful Links**

- NJ MileSplit <u>Calendar</u> & <u>Team Pages</u>
- <u>MileSplit Support Form</u>
- <u>MileSplit FAQ Page</u>

## 1. Claim Team - MileSplit Team Pages

- If you have claimed your team already skip to the next section.
- If you haven't claimed your team in the past go to the teams page, find your team, press the claim button, and customer service or the State Editor will approve the claim.

### 2. Editing Team Rosters

- Once you have access to your team you can adjust and maintain your roster by going to your team page and clicking the Edit Team button and then Roster on the menu.
- You'll be able to add new athletes, fix spellings, correct grade years, and select which seasons the athlete competes.
- Please do not "delete" athletes by changing their name to someone else, every athlete has their own career stats profile.
- Duplicate athletes can be reported to MileSplit for merging.

| Roster            | Schedule             | Season Bests                                     | Team Records                         | League Rankings         |         | Articles                                         |               |
|-------------------|----------------------|--------------------------------------------------|--------------------------------------|-------------------------|---------|--------------------------------------------------|---------------|
| Roster            |                      |                                                  |                                      | Download                | Roster  | Add Athlete                                      | Import Roster |
| SEASON:<br>Indoor | GENDER:              | HS GRAD                                          | YEAR:                                |                         |         | FIRST NAME:                                      |               |
| Adjusting s       | easons is automatica | tically saved and determines which athletes appe |                                      | r in meet registration. |         |                                                  |               |
| LAST              | NAME                 | FIRST NAME                                       | GENDER GRADYEA                       | R XC INDOOR             | OUTDOOR | Male                                             | ~             |
| C 🖹 🛛 Bier        | nkowski              | Ryan                                             | M ~ 2024 ~                           |                         |         |                                                  |               |
| 🖍 🖹 🖪 Brig        | house                | Elisabeth                                        | F ~ 2024 ~                           | ) 🖸 🗹                   |         | HS GRAD YEAR:                                    |               |
| Brig<br>Brov      | house                | Elisabeth<br>Brandon                             | F ∨   2024 ∨     M ∨   2024 ∨        | ) O Ø                   |         | HS GRAD YEAR:                                    | ~             |
| Brig<br>Brov      | house vn             | Elisabeth<br>Brandon<br>Kenny                    | F ∨ 2024 ∨   M ∨ 2024 ∨   M ∨ 2025 ∨ |                         |         | HS GRAD YEAR:<br>2024<br>SEASON<br>XC □ INDOOR 2 | OUTDOOR 🗆     |

## 3. Entering a Meet Online

- Go to the calendar and find your specific meet, click the green Register Online Now button.
- Select your school and make sure the contact information is correct.
- Select your boys and girls divisions, these must be entered to see the events.
  - Starting in 2024 the indoor NJSIAA individual meets will have a wild card division, these will contain another list of events to add your three wild card athletes.
  - If you missed a division you can go back to add them using the Edit Division button.

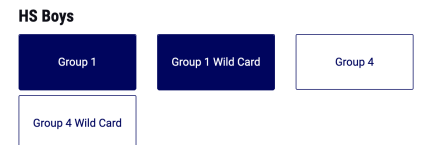

- You'll now see a list of events to enter your athletes to, when done adding athletes remember to hit save.
- You can go back and edit your entries any time before entries close.